# CIEL GESTION COMMERCIALE R

Exportation vers Ciel comptabilité

## Exportation des factures clients vers Ciel comptabilité

#### **Définir (et/ou vérifier) les comptes comptables**

- o Clients (onglet complément) Présentation possible en liste
- o Articles (onglet comptabilité) Présentation possible en liste
- o TVA (Menu Listes / TVA)
- Dossier / Paramètres / Comptabilité / Paramètres ... TVA (TVA sur débits ou sur encaissements & décaissements, la TVA sur encaissements & décaissements étant enregistrée dans les comptes 4458..de TVA en attente définis ci-dessus)
- o Dossier / Paramètres / Comptabilité

#### **Valider les factures (les sélectionner pour pouvoir les valider)**

• Si les factures ne peuvent être validées, il est possible de dupliquer le dossier et de ne valider les factures que dans le dossier dupliqué

| Générer le journal des                                             | Copyright © Alain Gandy     | écritures comptables, puis              |  |
|--------------------------------------------------------------------|-----------------------------|-----------------------------------------|--|
| <b>l'exporter</b><br>0 Vérifier la destination du trans            | fert : <b>Fidulane</b>      | Dossier / Options / Préférences /       |  |
| Liaison comptable / La fa<br>transfert (1)                         | ormation par un spécialiste | Ciel Destination du                     |  |
| o Menu Traitements / Liaison                                       | 01 43 24 92 78              | comptable<br>faire des modifications si |  |
| <ul> <li>Contrôler le journal généré, et<br/>nécessaire</li> </ul> | www.fidulane.com            |                                         |  |
| <ul> <li>Cliquer sur « Terminer »</li> </ul>                       |                             |                                         |  |

(1) Le paramétrage doit être identique dans les 2 logiciels

| 🖬 Génération des écritures 🛛 🛛 🗙                                                                                | 🖬 Génération des écritures 💦 🎽                                                                                                | 🖬 Import des écritures 🛛 🗶                                                    |
|----------------------------------------------------------------------------------------------------|----------------------------------------------------------------------------------------------------|-------------------------------------------------------------------------------|
| Destination du transfert Historique Options                                                                     | Destination du transfert Historique Options                                                                                   | Principal Historique Avancé                                                   |
| Destination du transfert : Ciel compta                                                                          | Répertoire de stockage                                                                                                    | C Automatique                                                                 |
| Transfert des écritures vers Ciel Comptabilité.                                                                 | <u>A</u> utomatique                                                                                                    | C Utiliser le répertoire :                                                    |
| Société : PLASTIPARTNER                                                                                         | Utiliser le repertoire :                                                                                                    | Recherche de la présence d'écritures                                          |
| Maximu - C. Millórina (~ 11.10 au Euclution (~ 4.10                                                             |                                                                                                    | Echercher la présence d'écritures au démarrage                                |
| Willesime <= 11.10 du Evolution <= 4.10     Millésime >= 12.0 ou Evolution >= 5.0                               | Options de conservation                                                                                                    | Au début de l'import<br>Penander confirmation<br>Pré visualiser les écritures |
|                                                                                                    | Archiver les 20 derniers fichiers exportés                                                                                    | ─ Si l'import s'est bien effectué —                                           |
| Répertoire de l'application : <application défaut="" par=""></application>                                      |                                                                                                    | ✓ Afficher le rapport                                                         |
| ATTENTION: Le transfert n'est possible que si vous utilisez une                                                 | Dans le cas de dossier ouvert en réseau, le stockage de<br>l'historique est obligatoirement fait sur le poste serveur dans le | Si l'import s'est mal passé                                                   |
| <ul> <li>version de Ciel Comptabilité supérieure ou égale à 9.10 (Millésime)<br/>ou 2.0 (Evolution).</li> </ul> | répertoire utilisé en mode automatique.                                                                                       | Afficher le rapport Traitement du fichier : Laisser le fichier inchangé       |
| Valeurs par défaut OK Annuler                                                                                   | Valeurs par défaut OK Annuler                                                                                                 | Valeurs par défaut OK Annuler                                                 |

## Exportation des règlements vers Ciel comptabilité

#### Paramétrage comptable des banques

Accès : Dossier / Paramètres / Banque principale, ou par le bouton de raccourci dans les modes de paiement

- *Renseigner le compte de racine 512 dans la banque* En cas de pluralité de banques, créer autant de fiches « banque » que nécessaire, et associer à chaque banque un compte de racine 512 différent
- En cas de règlements en espèces, créer
   « banque » pour la caisse, et renseigner le 513 dans cette fiche « banque ».

## Copyright © Alain Gandy Fidulane

une fiche compte de racine

## La formation par un spécialiste Ciel

Paramétrage comptable des modes

Accès : menu Listes / Modes de paiement

- Rattacher les modes de paiement au journal Si nécessaire, créer les journaux par le bouton le menu Listes / Comptabilité / Journaux)
- Uniquement pour les règlements à imputer à un compte autre que « effets à recevoir » ou « effets à payer », renseigner la banque de façon à ce que Ciel fasse apparaître le numéro de compte audessous (compte de racine 512 pour les chèques, virements, CB, compte de racine 53 pour les espèces,...)
- Uniquement pour les règlements à imputer à un compte d'effets à payer ou d'effets à recevoir, ne pas renseigner la banque, mais renseigner les comptes d'effets à payer ou (et) d'effets à recevoir.

### Pour générer le journal des écritures comptables, puis l'exporter, voir ci-dessus.

| Dossier Edition Listes Ventes Ac                             | the data in the data in t | <b>Exportation des acomptes</b>                                                        |
|--------------------------------------------------------------|----------------------------------------------------------------------------------------------------|----------------------------------------------------------------------------------------|
| Créer Supprimer Aperqu Imprimer                              |                                                                                                    | 512 (débit) Banques<br>4191 (crédit) Clients-Avances et                                |
| Code : CHQ Intitulé : Chèqu                                  | re .                                                                                                    | acomptes reçu sur commande                                                             |
| Type / coneance<br>Type : Chèque<br>Echéance : 7 jours nets  | ✓ Magnétique                                                                                                    | Facture d'acompte et facture :411 (débit) Clients4191 (crédit) Clients-Avances et      |
| Journal : BQ<br>Banque : 512000<br>Numéro de compte : 512000 | Banque            512000           512000         512000                                                                                                    | acomptes reçu sur commande<br>70 (crédit) Vente<br>44571 (crédit) Etat, TVA collectée  |
| Compte 'Effets à recevoir' :<br>Compte 'Effets à payer' :    |                                                                                                    | Remarque : il n'est pas possible d'imputer<br>les acomptes directement sur les comptes |
|                                                              | Copyright © Alain Gand                                                                                                    | et 4091 s'effectue dans le menu « Dossier ,<br>Paramètres / ComptabilitéComptes ».     |

01 43 24 92 78 www.fidulane.com

souhaité de raccourci (ou par

de paiement